# FRICD

Original instructions

# SIRe Advanced Air Curtains Water With quick guide

# SIReAA

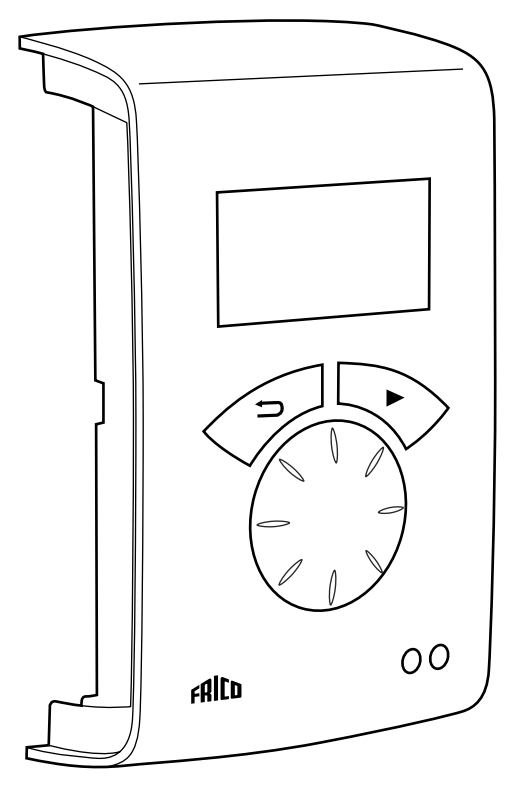

For wiring diagram, please see last pages

# Quick guide/start up

Check that all constituent parts are present (see section Constituent parts).

#### Advice about location

PC board HUB SIReA1X is installed close to the unit.

Control unit SIReUA1 has an integrated room temperature sensor and is installed so that it is easily accessible to the user. RJ12 (6p/6c) modular cables, which are available in different lengths, are used to connect the PC board and the control unit. Longer cables are available as options. Maximum cable lengths see section Options.

To prevent unauthorised people from accessing the Control unit it can instead be placed in another area and an external room sensor, SIReRTX (option), can be installed in the premises to sense the correct temperature.

# **Connect the system**

In control board base SIReB1(X) the unit is connected further with RJ12 (6p/6c) modular cable if several units are to be connected in parallell.

If an external room temperature sensor SI-ReRTX (option) is used it is connected using modular cable RJ11 (4p/4c) on HUB SIReA1X.

The actuator for water control, door switch SIReDC and outdoor sensor SIReOTX is connected on PC Board HUB SIReA1X.

Transformer for voltage supply of the valve actuator is connected with quick terminal block on PC Board Base SIReB1(X) (230V) and 24V and onward to the actuator.

If return water temp. sensor SIReWTA is used, it is connected with modular cable RJ11 (4p/4c) on PC Board Base SIReB1(X).

Control board Base SIReB1(X) in/at the unit and control unit SIReUA1 are connected by PC board HUB SIReA1X with RJ12 (6p/6c) modular cables, after the other units are powered up.

For fixed installation requirements, remove the supplied cable and plug. Perform the installation in accordance with applicable regulations.

#### Wiring diagrams

The wiring diagrams are in a separate section at the end of this manual.

When external PC board Base SIReB1X is used, wiring between the PC board base and the unit must be done. Please see separate manual for SIReB1X.

#### Enter ID/Operation without control unit

The control system can control one or more units in parallel (max 9). Each unit must get a unique ID number (1-9) which is set in the ID selector of the PC board. E.g. Unit 1: ID=1, unit 2: ID=3

If the external control for some reason has not been installed the unit can still be run temporarily. The ID selector is then set to mode 0 see the image below.

The function is half speed and heating is on. When the ID number must be changed the

unit must be disconnected from power.

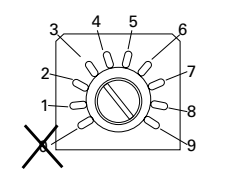

Each unit should have a unique ID on its SIReB1X card.

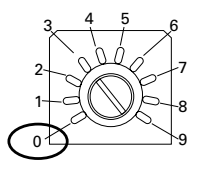

To run the unit temporarily without external control select mode 0.

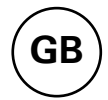

# Start up

System supplied with power. At the first start up, the start-up wizard is run and the basic settings are made. Fan and heating steps are tested through the test program. Then a status window is displayed.

At the first start up alarm and error codes can occur, these will usually be reset without actions.

#### Jumper settings

Actuator SDM24 (included in the valve kit) is adjustable, this is done with jumpers. These are located under the hatch of the actuator. To SDM24 to work with SIRe the setting should be as follows:

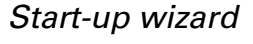

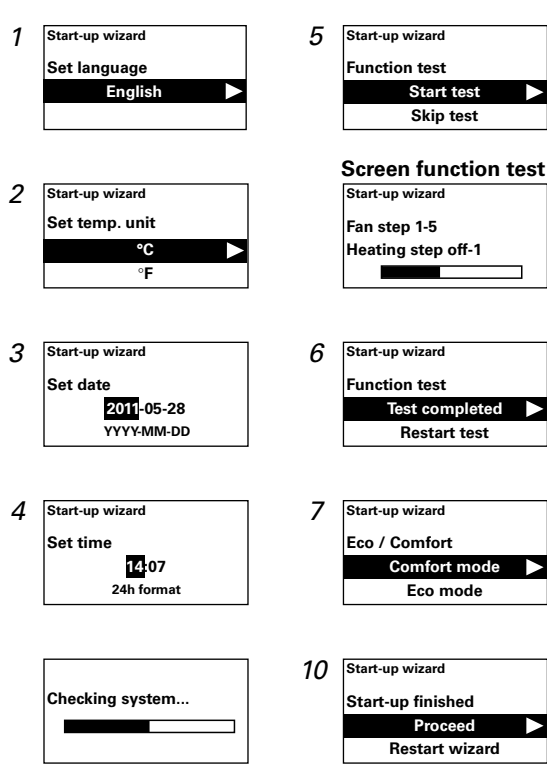

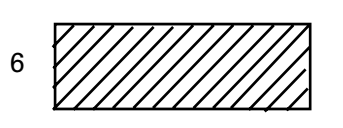

1-4, 6:Jumper in place5:Jumper not in place

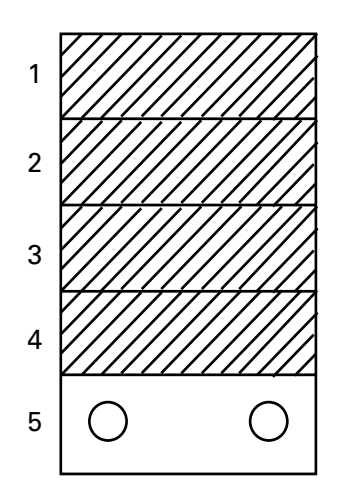

Jumper 4 and 6 are not in use.

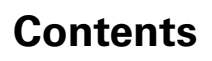

# Quick guide/start up

| Advice about location<br>Connect the system<br>Wiring diagrams<br>Enter ID/Operation without control unit<br>Start up<br>Jumper settings                                                                       | 23<br>23<br>23<br>23<br>23<br>24<br>24                         |
|----------------------------------------------------------------------------------------------------|----------------------------------------------------------------|
| Constituent parts                                                                                                    |                                                                |
| SIReAA                                                                                                    | 26                                                             |
| Operating modes                                                                                                    |                                                                |
| Door that is opened and closed<br>Doors that are always or often left open for longer periods<br>Function description of current stage                                                                         | 29<br>29<br>30                                                 |
| Control unit SIReUA1                                                                                                    |                                                                |
| Overview<br>Statuswindow                                                                                                    | 32<br>32                                                       |
| Main menu                                                                                                    |                                                                |
| Current settings<br>Temperature settings<br>Fan control<br>System on/off<br>Installer menu                                                                                                    | 33<br>33<br>33<br>33<br>33<br>33                               |
| Installer menu                                                                                                    |                                                                |
| Installer status screen<br>Week program<br>Fan settings<br>Heating settings<br>External filter guard (not for electric)<br>External control (BMS)<br>Filter guard settings<br>General settings<br>Service menu | 34<br>34<br>35<br>36<br>38<br>38<br>38<br>38<br>38<br>39<br>39 |
| Alarm and error codes                                                                                                    |                                                                |
| Displaying alarm and error codes<br>Reset alarm<br>Overheat protection<br>Power failure<br>Frost protection function                                                                                           | 40<br>40<br>40<br>40<br>40                                     |

Wiring diagrams, see last pages

GB

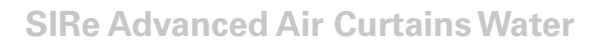

# **Constituent parts**

# SIReAA

GB

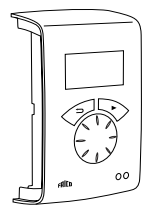

SIReUA1, control unit Competent and Advanced

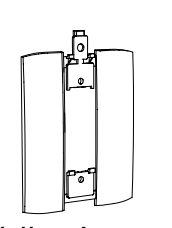

Wall unit cover

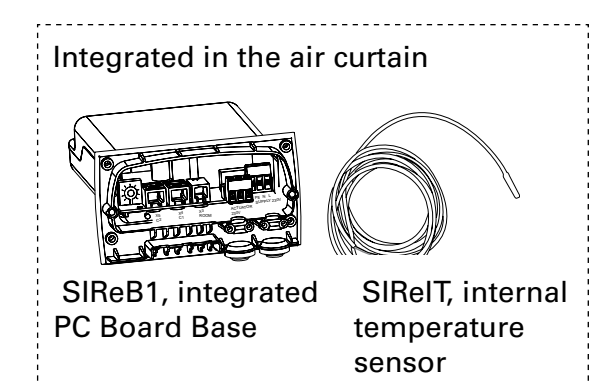

-----

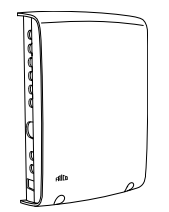

tunni innui

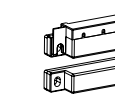

SIReA1X, PC board HUB Advanced

SIReOTX, outdoor temperature sensor

| SIReDC,      |
|--------------|
| door contact |

SIReCC, modular cable

# **Dimensions constituent parts**

| Туре      | Description HxWxD [mm]              |           | L<br>[m] |
|-----------|-------------------------------------|-----------|----------|
| SIReUA1   | Control unit Competent and Advanced | 120x70x35 |          |
| SIReB1    | Integrated PC board Base            |           |          |
| SIReIT    | Internal temperature sensor 1       |           | 1        |
| SIReA1X   | PC Board HUB Advanced 202x139x50    |           |          |
| SIReOTX   | Outdoor temperature sensor 70x33x23 |           |          |
| SIReDC    | Magnetic door contact               |           |          |
| SIReCC603 | Modular cable RJ12 (6/6) 3          |           | 3        |
| SIReCC605 | Modular cable RJ12 (6/6) 5          |           | 5        |

# **SIRe Advanced Air Curtains Water**

# Option

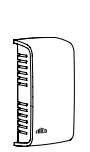

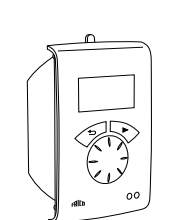

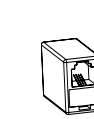

SIReCJ4, joint piece

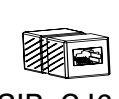

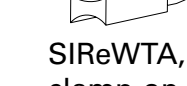

clamp-on sensor

SIReCC, modular cable

SIReUR, kit for recessed installation

SIReCJ6, joint piece

| Туре      | RSK-no.   | E-no.     | Description                         | HxWxD     | L   |
|-----------|-----------|-----------|-------------------------------------|-----------|-----|
|           |           |           |                                     | [mm]      | [m] |
| SIReRTX   | 673 09 22 | 87 510 12 | External room temperature sensor    | 70x33x23  | 10  |
| SIReUR*   | 673 09 21 | 87 510 11 | Kit for recessed installation       | 114x70x50 |     |
| SIReCJ4   |           |           | Joint piece for two pcs. RJ11 (4/4) |           |     |
| SIReCJ6   |           |           | Joint piece for two pcs. RJ12 (6/6) |           |     |
| SIReWTA   |           |           | Clamp-on sensor RJ11(4/4)           |           |     |
| SIReCC603 | 673 09 23 | 87 510 13 | Modular cable RJ12 (6/6)            |           | 3   |
| SIReCC605 | 673 09 24 | 87 510 14 | Modular cable RJ12(6/6)             |           | 5   |
| SIReCC610 | 673 09 25 | 87 510 15 | Modular cable RJ12 (6/6)            |           | 10  |
| SIReCC615 | 673 09 26 | 87 510 16 | Modular cable RJ12 (6/6)            |           | 15  |
| SIReCC403 | 673 09 27 | 87 510 17 | Modular cable RJ11 (4/4)            |           | 3   |
| SIReCC405 | 673 09 28 | 87 510 18 | Modular cable RJ11 (4/4)            |           | 5   |
| SIReCC410 | 673 09 29 | 87 510 19 | Modular cable RJ11 (4/4)            |           | 10  |
| SIReCC415 | 673 09 30 | 87 510 20 | Modular cable RJ11 (4/4)            |           | 15  |
|           |           |           |                                     |           |     |

\*) See separate manual.

# Max. cable lengths

Modular cable RJ12 (6p/6c) between SIReUA1 and SIReA1X: max. 50 m. Modular cable RJ12 (6p/6c) between SIReA1X and SIReB1(X): max. 10 m. Modular cable RJ12 (6p/6c) between two SIReB1(X): max. 50 m. Modular cable RJ11 (4p/4c) to room sensor SIReRTX: max. 20 m. Cable for outdoor sensor SIReOTX (not modular): max. 50 m.

Total cable length permitted in the system is a maximum of 300 m.

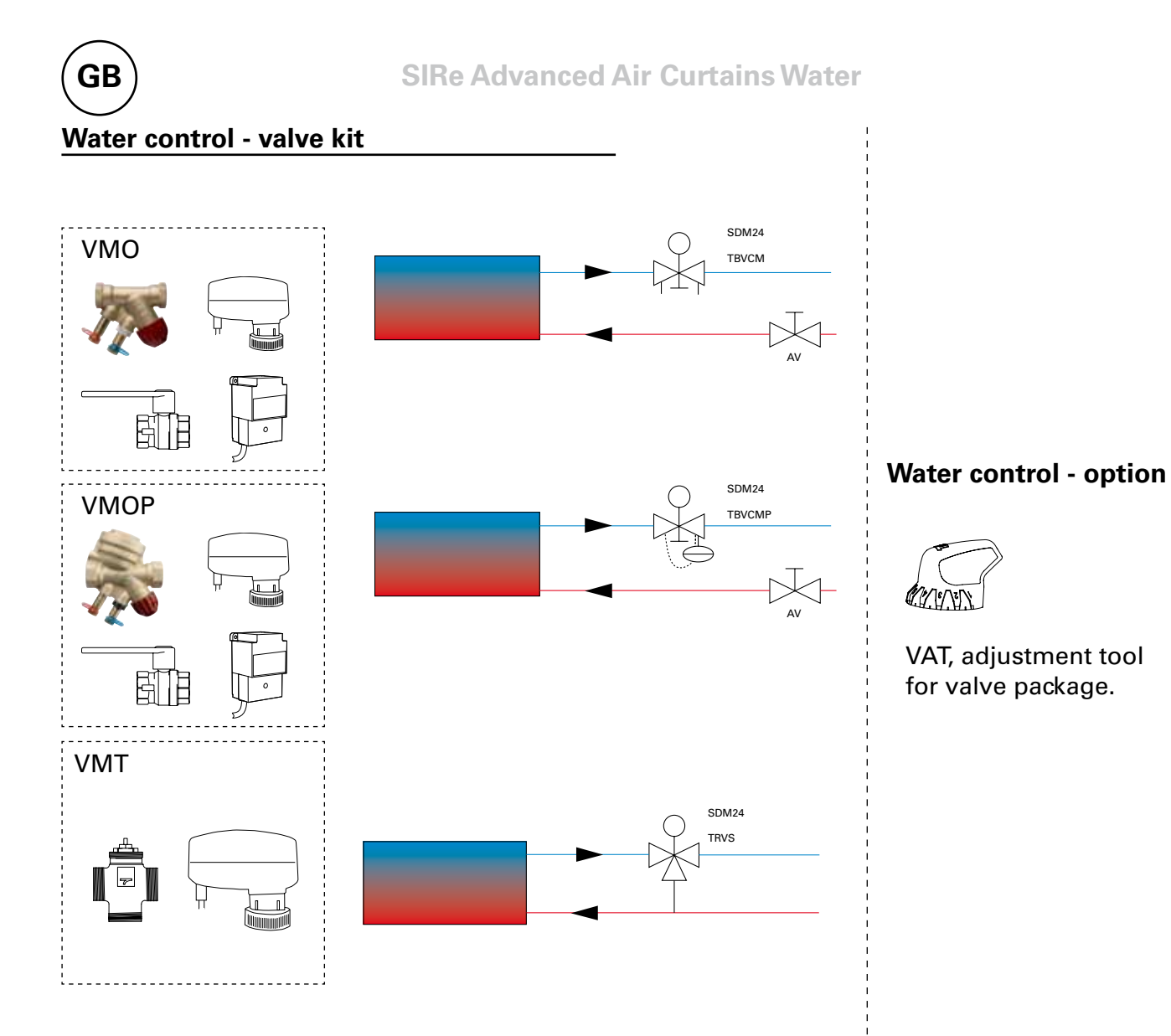

| Туре     | RSK-no.   | Description                             | Connection |
|----------|-----------|-----------------------------------------|------------|
| VMO15LF  | 673 09 47 | Modulating                              | DN15       |
| VMO15NF  | 673 09 48 | Modulating                              | DN15       |
| VMO20    | 673 09 49 | Modulating                              | DN20       |
| VMO25    | 673 09 50 | Modulating                              | DN25       |
| VMOP15LF | 673 09 51 | Pressure independent and modulating     | DN15       |
| VMOP15NF | 673 09 52 | Pressure independent and modulating     | DN15       |
| VMOP20   | 673 09 53 | Pressure independent and modulating     | DN20       |
| VMOP25   | 673 09 54 | Pressure independent and modulating     | DN25       |
| VMT15    |           | Three way valve and modulating actuator | DN15       |
| VMT20    |           | Three way valve and modulating actuator | DN20       |
| VMT25    |           | Three way valve and modulating actuator | DN25       |
| VAT      |           | Adjustment tool for valve package       |            |

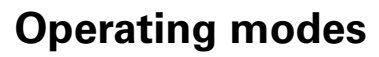

#### Door that is opened and closed

The control function notes whether the door is open or closed as standard, this mode is default set and is called Fixed flexible (the setting is under Installer menu > Settings fan > Door mode).

#### **Open door**

Indicates OP on the installer status screen. Fan control runs at high speed mode and is controlled to outdoor temperature. During dropping outdoor temperatures during the winter and increasing outdoor temperatures during summer the fan speed increases. High speed limit is set under Main Menu > Fan control > High speed limit.

The control curves to the outdoor temperature are set under Installer menu > Settings fan > Fan speed increase where temperatures for min- and max speed are set for summer and winter modes.

Normally it is requested that heat is engaged when the door is opened. The set point value (Room temp. day) is then increased with the fixed set point value difference that can be changed under Installer menu> Settings heating > Open door setp. diff., factory setting 3.0 K. The set point is set under Main Menu > Temperature settings > Room temp. day. If week program is used the night time set point value is set under Main menu > Temp. settings > Room temperature night. The room temperature is regulated using the integrated room temperature sensor or the external room temperature sensor, SIReRTX (option).

# **Closed door**

Indicated CL on the installer status screen. When heating demand the fan speed runs at low speed which is set under Main menu > Fan speed > Speed closed door. Heating is regulated to Room temp. Day which is set under Main Menu > Temperature settings > Room temp. day.

If week program is used the night time set point value is regulated against the Room temperature is set under Main menu > Temp. settings > Room temperature night. The room temperature is regulated using the integrated room temperature sensor or the external room temperature sensor, SIReRTX (option).

#### When the door is closed - over run

When the door has been closed, high speed mode remains during the fixed time that is set under Installer menu > Settings fan > Door over run > High speed over run and at low speed during a fixed time under Installer menu > Settings fan> Door over run > Low speed over run, on the condition that it is sufficiently warm in the premises, otherwise the fans run until the desired temperature has been reached.

When the door is closed, the set point value shifts from room temperature + fixed set point value difference for open door to Room temp. day/night.

Over run is factory set so that the over run times are controlled according to how often the door is opened (Auto mode under Installer menu > Settings fan > Door over run > Over run mode).

# Doors that are always or often left open for longer periods

If a door is always, or often, left open it is possible to use a function called CURRENT STAGE instead. The fan and heating steps increase/decrease 6 or 9 steps (depending on the type of unit) and are only controlled by the room temperature. Actual Current stage is shown in the status screen.

The function current stage is activated in two ways:

#### Door that are always open

For a door that is always open, door mode Fixed open > can be selected under >Settings fan> Door mode.

#### Doors that are often open

For a door that is often open Auto can be selected under Installer menu > Settings fan > Door mode. In Auto mode, the control GB

automatically switches between Fixed flexible and Fixed open modes depending on how often the door has been open (when the door has been open for longer than 300 seconds the function changes from Fixed Flexible to Fixed Open).

# Function description of current stage

The task of the Current stage function is to balance the room climate when a door is always open by using the right combination of fan and heating step.

In open mode, the room temperature is read every 60 seconds (during the first 6 cycles, and then every 5 minutes and at each reading any Current stage adjustments are made, i.e. fan control and supplied output adjusted.

# Winter

When the outdoor temperature is less than the current setting on Installer menu> Settings fan > Outdoor temp. limit.

- If the room temperature is more than 3 degrees below the current settings, the current stage increases by 2 steps.
- If the room temperature is between 1 and 3 degrees below the current settings, the current stage increases by 1 step.
- If the room temperature is more than 2 degrees above the current setting, the current stage decreases by 1 step.

# Summer

When the outdoor temperature is greater than the current setting on Installer menu> Settings fan > Outdoor temperature limiting. The heating is blocked.

- If the room temperature is more than 2 degrees below the current settings, the current stage increases by 1 step.
- If the room temperature is between 1 and 2 degrees below the current settings, the current stage decreases by 1 step.
- If the room temperature is more than 2 degrees greater than the Current settings, current stage increases by 1 step.
- If the room temperature is between 1 and 2

degrees above current settings, the current stage decreases by 1 step.

If fan control has been max. limited under Main Menu > Fan control> High speed limit, all current stages will be used but the fan will be limited to the current setting.

See the table on the next page.

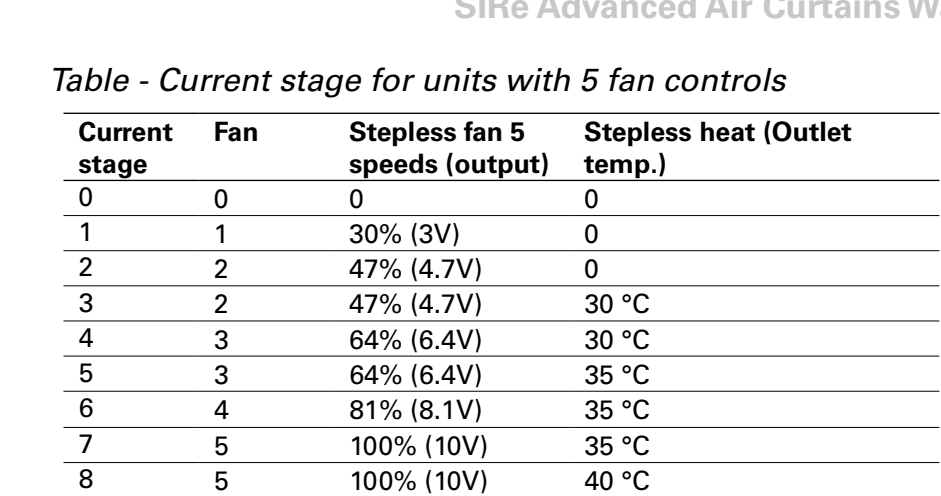

Table - Current stage for units with 3 fan controls

| Current stage | Fan | Stepless fan 3<br>speeds (output) | Stepless heat (Outlet temp.) |
|---------------|-----|-----------------------------------|------------------------------|
| 0             | 0   | 0                                 | 0                            |
| 1             | 1   | 30% (3V)                          | 0                            |
| 2             | 2   | 60% (6V)                          | 0                            |
| 3             | 2   | 60% (6V)                          | 30 °C                        |
| 4             | 3   | 100% (10V)                        | 35 °C                        |
| 5             | 3   | 100% (10V)                        | 40 °C                        |
|               |     |                                   |                              |

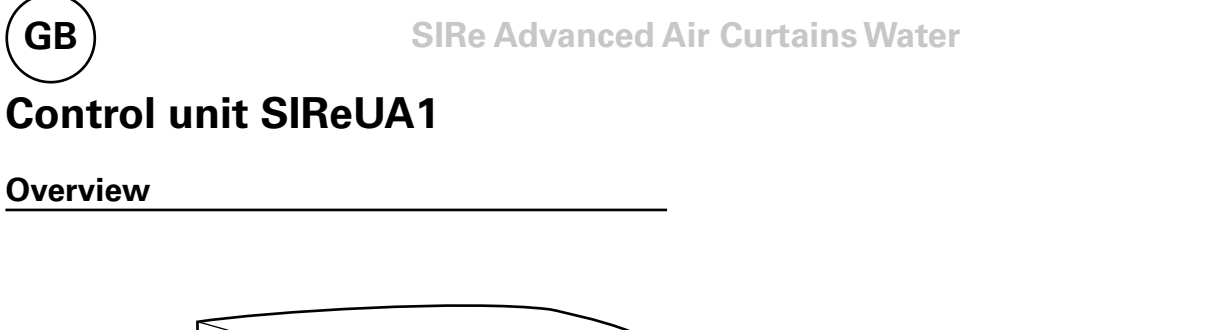

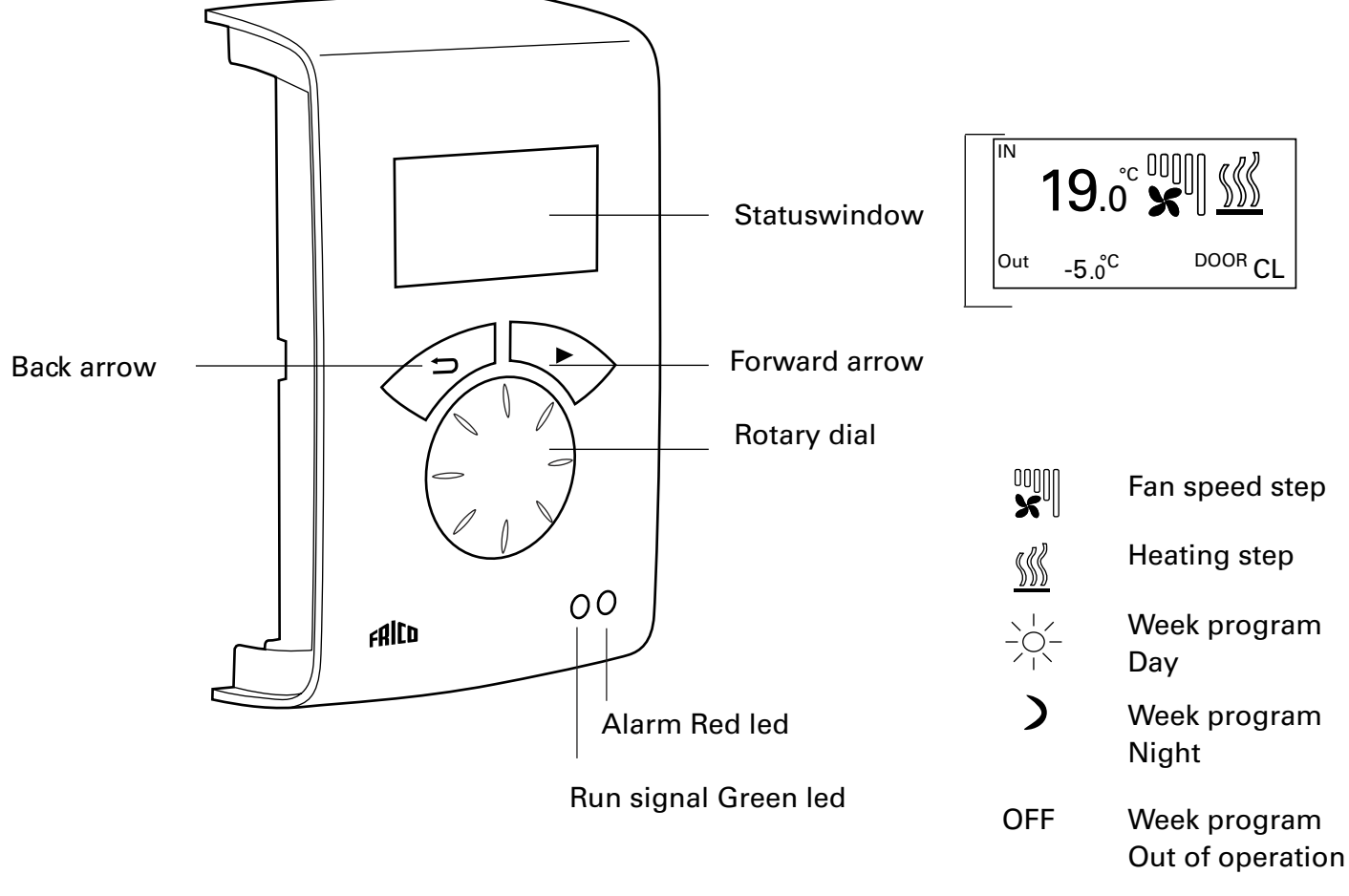

# Explanations

Statuswindow

The display shows prevailing room temperature, outdoor temperature, fan and heating step, door status and day or night mode when week program is used.

Forward arrow Confirm selection and proceed.

Rotary dial Scroll between alternatives

Back arrow Go back. After three minutes the control unit goes back to displaying the status window.

# Statuswindow

Press forward arrow to enter the main menu.

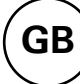

# Main menu

# Current settings

Shows the current room temperature, high speed limit, speed closed door and week program status.

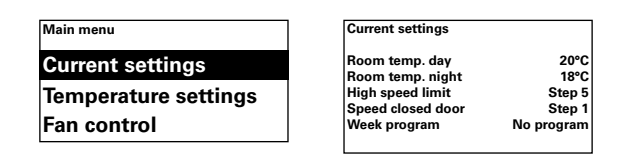

# **Temperature settings**

Set the desired room temperatures to apply for day respectively night mode, when the door is closed (room temperature night is used for week program/night reduction).

At open door these set point values automatically increase with a set point differential that can be set under Installer menu > Heat settings> Open door setp. diff. (Factory setting 3.0 K).

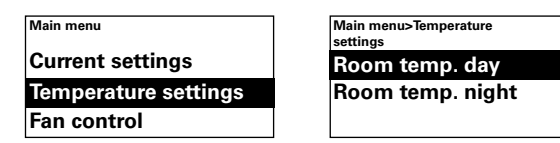

# Factory setting

Room temp. day:  $20^{\circ}C (5 - 35^{\circ}C)$ Room temp. night:  $18^{\circ}C (0 - 20^{\circ}C)$ 

# Fan control

Possibility of setting high speed mode at an open door and what speed should apply with a closed door (3 or 5 steps depending on the unit).

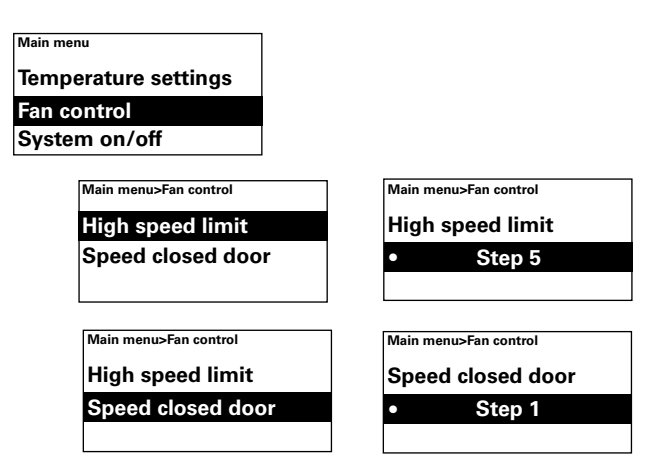

# Factory setting

High speed limit: 3 resp. 5 (1-3, resp. 1-5) Speed closed door: 1 (Off-3, resp. Off-4)

# System on/off

Switch the whole unit off manually. In Off the display goes out; as soon as a button is pushed the display lights and shows System on/off. To activate the unit again select On.

The unit's safety functions are still active when the system is switched off, which means that the fan can continue to run for a moment after mode Off has been selected.

| Main menu      | Main menu>System on/off |
|----------------|-------------------------|
| Fan control    | System on/off           |
| System on/off  | • ON                    |
| Installer menu |                         |

#### Installer menu

The installer menu is at the bottom of the main menu, this is password protected. See Installer menu in this manual.

| Main menu      | Main menu>Installer menu |
|----------------|--------------------------|
| Fan control    | Enter password           |
| System on/off  | 0000                     |
| Installer menu | (See manual)             |

# Installer menu

To enter the Installer menu, code 1932 is entered. Select the digits using the rotary dial and confirm using the forward arrow.

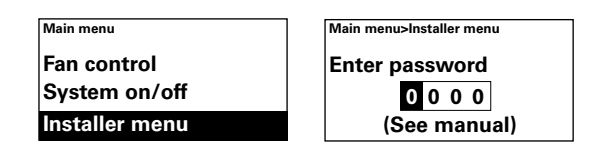

#### To check which days a certain program is active, select a week day by pressing the forward arrow, the program is marked and those days that the program is used will be underlined, switch between the programs for a particular day using the rotary wheel.

| Check program                    |     |
|----------------------------------|-----|
| Mon Tue Wed Thu Fri Sat          | Sun |
| 08:00 Day (1)<br>18:00 Night (2) |     |

# Installer status screen

Check the settings. The installer status screen consists of three pages with settings, scroll using the rotary dial.

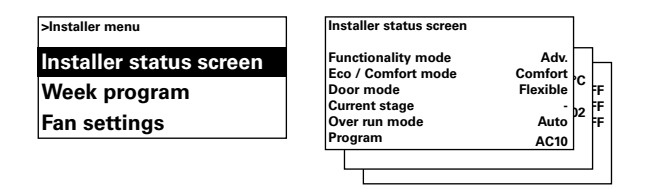

# Week program

Make settings for week program.

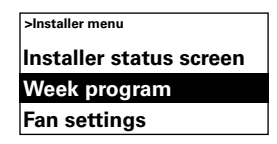

A basic program is pre-entered in SIRe. Mon-Fri Day from 08:00, Night from 18:00 Sat Day from 10:00, Night from 16:00 Sun Day from 11:00:00, Night from 14:00

To check which program is set for a particular day, select Check program and then switch between the days using the rotary dial.

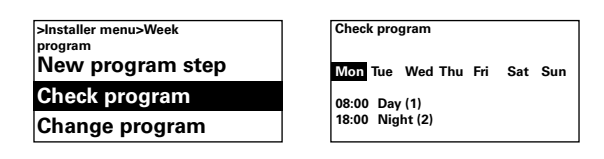

To add program step, select New program step. Confirm your selection with the forward arrow. Select Day, Night or Off (if the unit should not be in operation), set the time for switch on and then for which days the program applies, then go to End to finish.

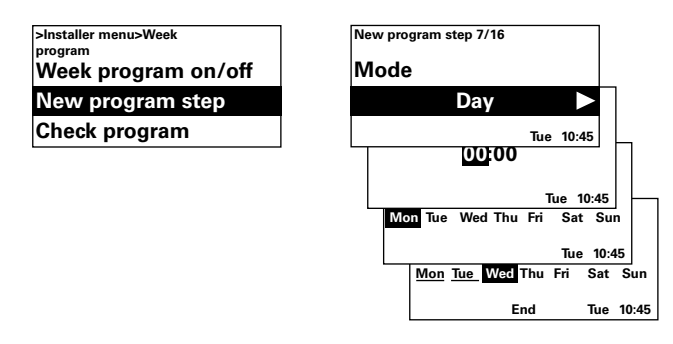

A new program step does not replace a set time for Day for example, but you can instead select to change a program step. To change a program step, select Change program.

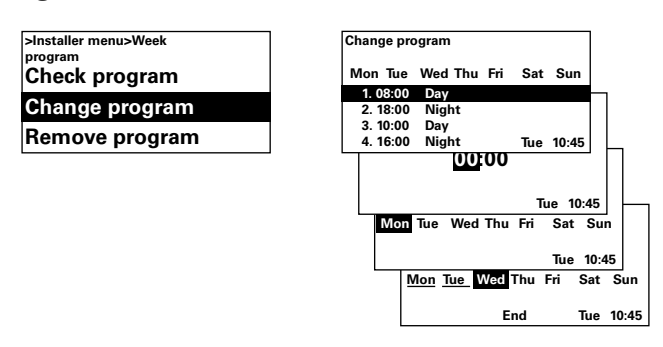

The program steps that should not apply are removed in Remove program. One or all program steps can be removed in the menu. To return to the factory set basic program, select Reset all.

| >Installer menu>Week | Remove program |
|----------------------|----------------|
| Check program        | Remove single  |
| Change program       | Remove all     |
| Remove program       | Reset all      |

Week program is activated by selecting On, under Week program on/off. In On-mode, a sun, moon or Off in the Status window appears to indicate day, night respectively Off-function.

ON

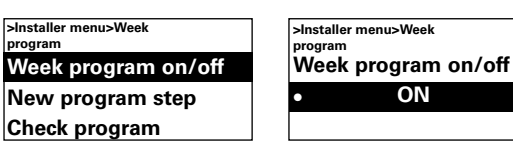

#### Fan settings

Make settings for fan mode (see also Operating modes section).

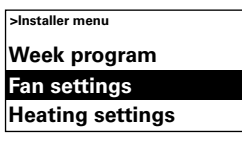

#### Fan speed increase

Settings for outdoor temperatures for max respectively min speed during summer respectively winter modes.

| >Installer menu>Fan settings | Installer menu>Fan<br>settings>Fan speed increase |
|------------------------------|---------------------------------------------------|
| Fan speed increase           | T max speed winter                                |
| Door over run                | T min speed winter                                |
| Door mode                    | T min speed summer                                |

#### Factory setting

- T max speed winter:  $-10^{\circ}C(-30 15^{\circ}C)$
- T min speed winter:  $15^{\circ}C(-10 22^{\circ}C)$
- T min speed summer:  $22^{\circ}C(15 37^{\circ}C)$
- T max speed summer:  $37^{\circ}C(22 50^{\circ}C)$

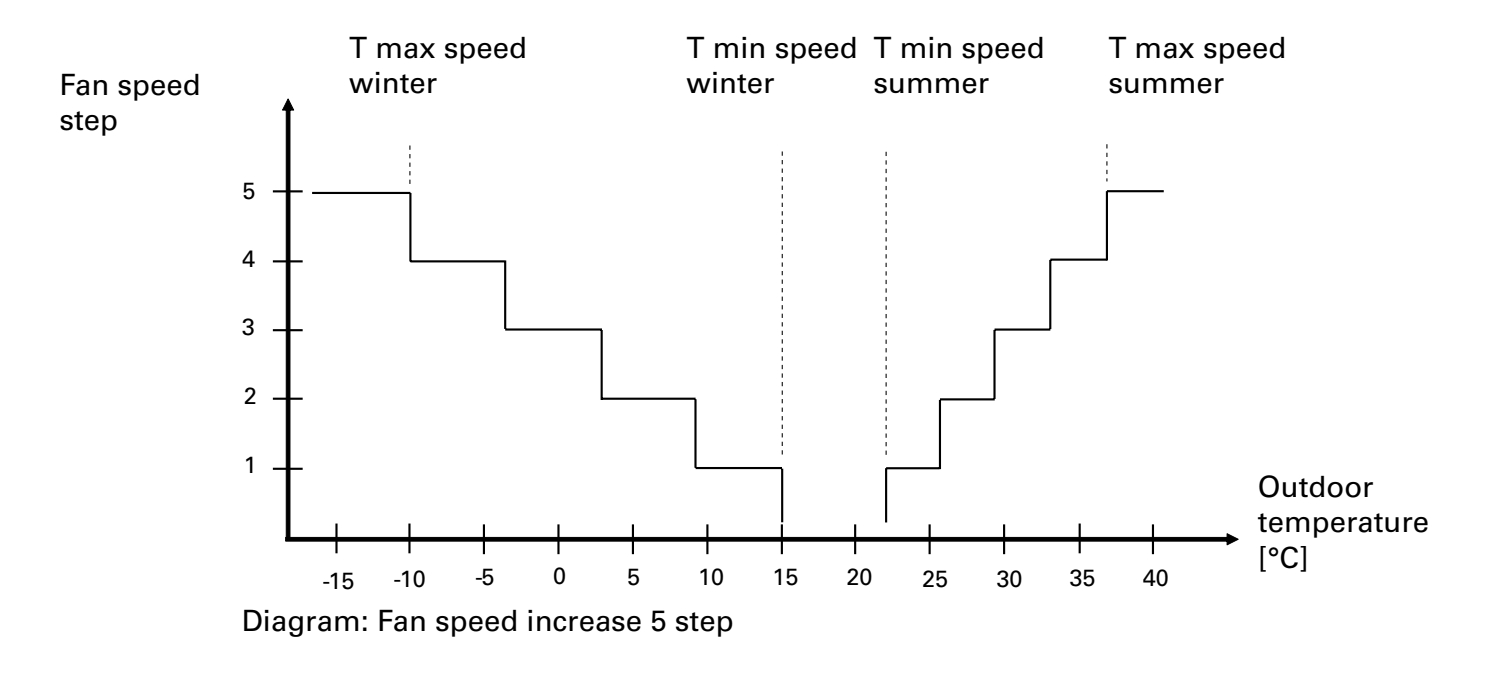

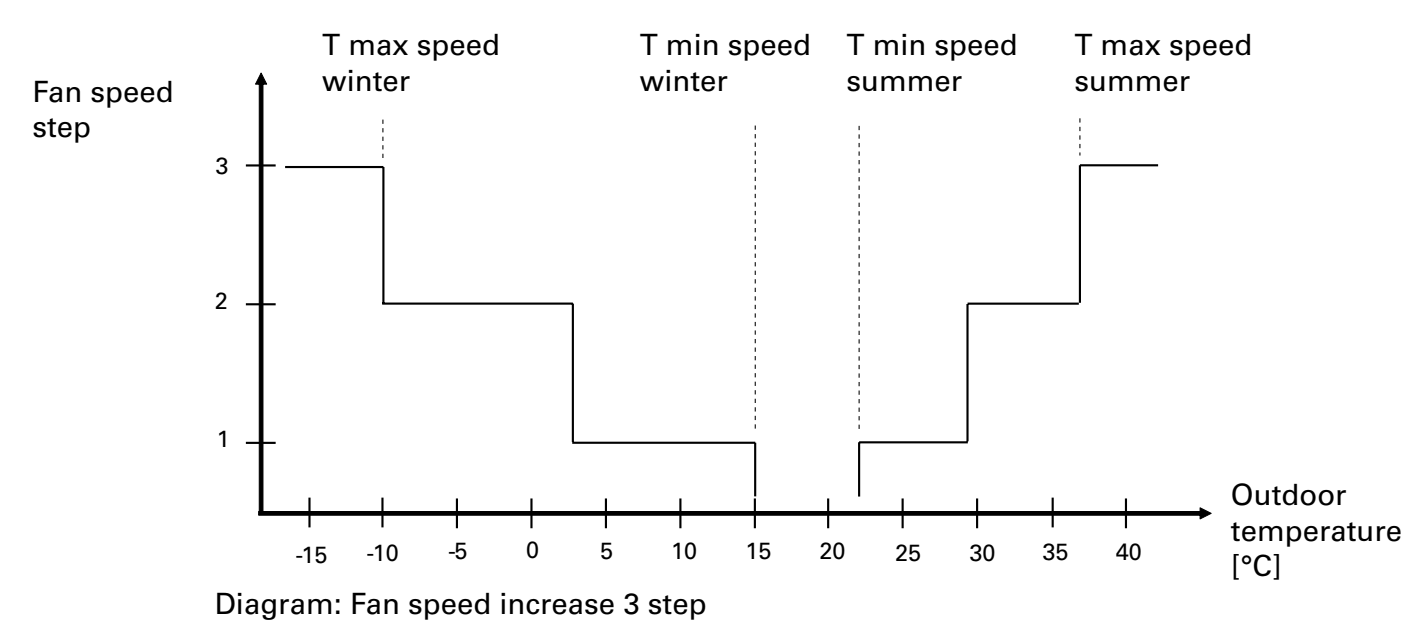

# Door over run

Settings for overrun.

# >Installer menu>Fan settings Fan speed increase Door over run Door mode >Installer menu>Fan settings>Door over run Over run mode Auto

In over run mode Auto, SIRe controls the over run time depending on how frequently the door is opened between openings, according to fixed preset values, according to the table.

| Time between | High speed over | Low speed over |  |
|--------------|-----------------|----------------|--|
| opening [s]  | run [s]         | run [s]        |  |
| t < 60       | 30              | 90             |  |
| 60 < t < 300 | 10              | 300            |  |
| t > 300      | 0               | 180            |  |

Over run mode Fixed time is selected is one wants fixed over run times, the times can be changed during High speed over run and Low speed over run.

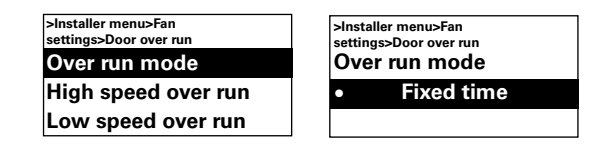

# Factory setting

Over run mode: High speed over run: Low speed over run: Auto (Set time) 30 s (0 – 180 s) 120 s (0 – 300 s)

# Door mode

There are three different door modes to choose from; Auto, Fixed flexible and Fixed open.

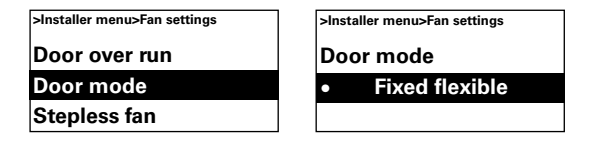

In Fixed flexible mode, the control function notes whether the door is open or closed. In Fixed open mode the door is considered always open and is only controlled according to Current stage. In Auto mode, the control automatically switches between Fixed flexible and Fixed open modes depending on how often the door has been open.

# Factory setting

Door mode: Fixed flexible (Fixed open/ Auto)

# **Stepless fan control**

Settings for stepless fan control. Fans are controlled in 3 or 5 steps as standard. If stepless fan control is selected, the fans can be controlled steplessly via an external frequency converter for example.

| >Installer menu>Fan settings | >Installer menu>Fan settings Stepless fan |  |
|------------------------------|-------------------------------------------|--|
| Door over run                |                                           |  |
| Door mode                    | • OFF                                     |  |
| Stepless fan                 |                                           |  |

*Factory setting* Stepless fan control: Off (On)

# Heating settings

Make settings for heating.

| >Installer menu       |  |
|-----------------------|--|
| Fan settings          |  |
| Heating settings      |  |
| Filter guard settings |  |

# Outdoor temp. limit

Blocking heating summer time.

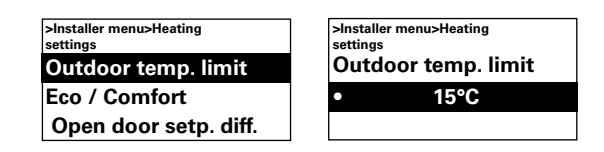

*Factory setting* Outdoor temp. limit: 15°C (5 – 30°C)

# Eco / Comfort

Select between Eco and Comfort mode depending on whether energy savings or optimal comfort is more important. Comfort

| >Installer menu>Heating<br>settings<br>Outdoor temp. limit | >Installer menu>Heating<br>settings<br>Eco / Comfort |  |
|------------------------------------------------------------|------------------------------------------------------|--|
| Eco / Comfort                                              | Comfort mode                                         |  |
| Open door setp. diff.                                      | Eco mode                                             |  |

mode gives faster comfort and a slightly greater output. Comfort mode prioritises the temperature comfort, the control system only accepts a smaller deviation from the set room temperature.

In Eco mode the heating adapts to the desired level a little more slowly, when a temperature change occurs, which gives lower energy consumption (only valid for units with internal temperature sensor).

In units with an internal sensor the Eco mode outlet temperature is restricted to 32 °C (adjustable), which further reduces the energy consumption.

To use the Eco functions it is necessary for the valve actuator to be controlled by 0-10V.

# Open door setp. diff.

Set by how much the set point value (Room temp. day/night) is to increase when the door is open.

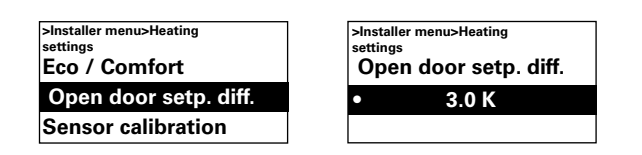

# **Sensor calibration**

If the sensor displays the wrong values these can be calibrated. Some display errors may occur, but this is primarily due to the location (cold/hot surfaces etc). The value + or – adds to or subtracts from the measured value (for example +2K gives an increase of the displayed value of 2 degrees).

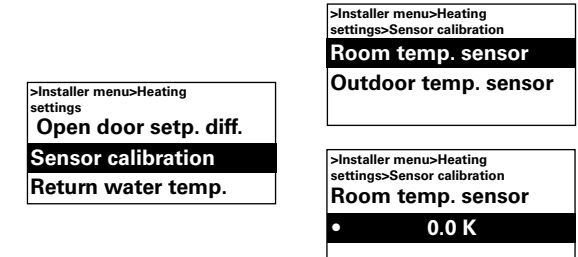

# Factory setting

Room temperature sensor: 0.0 K (-10 K – 10 K)

Outdoor temperature sensor: 0.0 K (-10 K – 10 K)

#### Return water temp.

If there is a demand for the temperature of the return water not to exceed a certain value, this function is activated under Return water temp. A return water temperature sensor (proximity sensor SIReWTA, option) must then be installed on the return water pipe.

Install Return temp. Sensor to Connected and select max return temperature (15-90 °C) using the turn wheel. During operation, this function limits the valve's degree of opening, which reduces the flow and the return temperature.

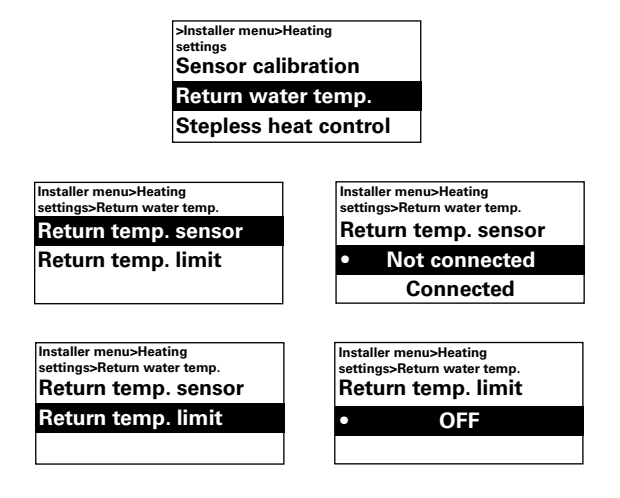

# Factory setting

Return temp. sensor: Not connected (Connected) Return temp. limit: Off (15 – 90°C)

#### **Stepless heat control**

To use Advanced fully, stepless heat control must be used.

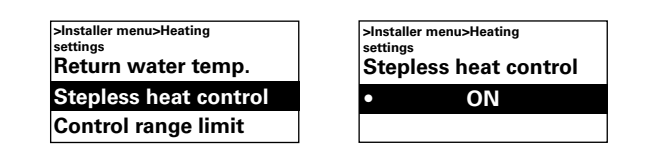

*Factory setting* Stepless heat control: ON (Off - not selectable)

# **Control range limit**

The maximum room temperature that a user can select is limited to between  $5 - 35^{\circ}$ C.

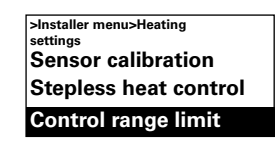

| >Installer menu>Heating<br>settings<br>Control range limit<br>• 35°C |  |
|----------------------------------------------------------------------|--|
|----------------------------------------------------------------------|--|

# Factory setting

Control range limit temperature: 35°C (5 – 35°C)

# Filter guard settings

Filter alarm alarms when the set fixed run time has been exceeded.

| >Installer menu       |
|-----------------------|
| Heating settings      |
| Filter guard settings |
| External control      |

#### Filter timer setting

Under Filter timer setting, set the desired run time to between 50 and 9950 hours.

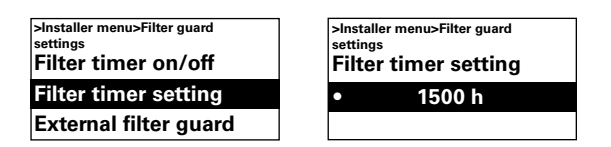

# Factory setting

Filter timer setting: 1500 h (50 - 9950 h)

# Filter timer on/off

Filter alarm is activated by selecting On, under Filter timer on/off.

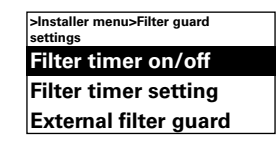

*Factory setting* Filter timer on/off: Off (On)

# External filter guard (not for electric)

If an external filter guard, e.g. a pressure switch, is used, it is activated under External filter guard, select On.

| >Installer menu       |  |
|-----------------------|--|
| Filter timer setting  |  |
| External filter guard |  |
| Last filter change    |  |

*Factory setting* External filter guard: Off (On)

#### Last filter change

To check the number of run time hours since the last filter replacement, select Last filter change. The time is reset when the filter alarm is reset. If the time is to be reset before the alarm has gone, switch the filter timer on and off.

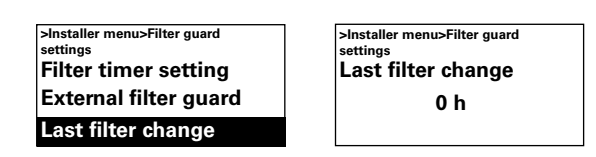

# **External control (BMS)**

>Installer menu

Filter gua External o

General s

BMS functions can be activated under External control. Activate External on/off (5-30V AC/DC from BMS), 0-10V fan control or 0-10V Heating control by selecting On under the relevant one. See diagram on next page and Connecting external control.

| l           | >Installer menu>External<br>control |
|-------------|-------------------------------------|
| rd settings | External on/off                     |
| ontrol      | 0-10V fan control                   |
| ettings     | 0-10V heat control                  |
|             |                                     |
|             | >Installer menu>External<br>control |
|             | External on/off                     |
|             | 0-10V fan control                   |
|             | 0-10V heat control                  |
|             |                                     |
|             | >Installer menu>External            |
|             | External on/off                     |
|             | 0-10V fan control                   |
|             | 0.40)/1                             |

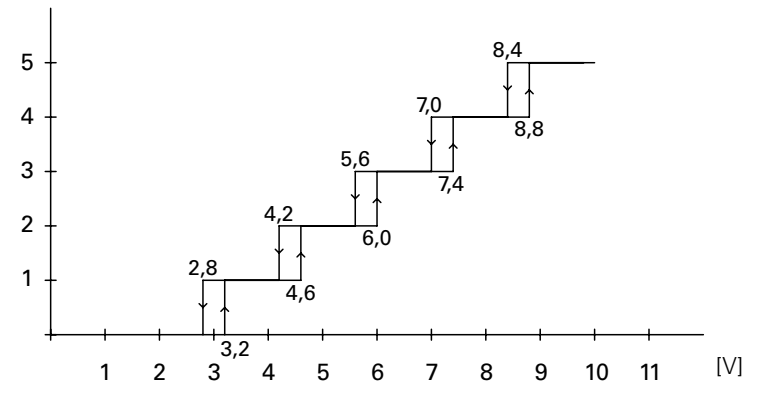

Diagram: Fan step at incoming 0-10V DC voltage level, 5 step

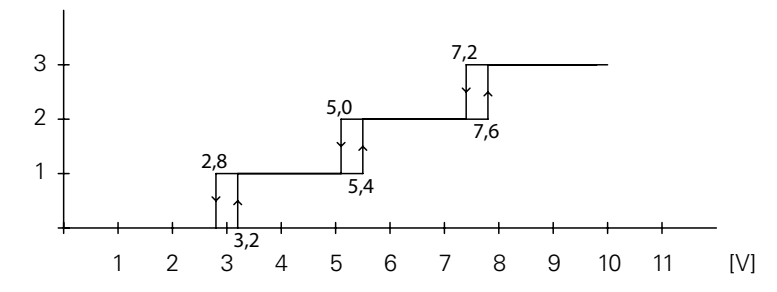

Diagram: Fan step for incoming 0-10V DC voltage level, 3-step.

# **General settings**

Possibility of making general settings that are also in the Start-up wizard and execute user reset.

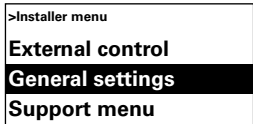

Change the date, time, language and temperature unit.

#### User reset

User reset (Room temp. day resp. night, high speed limit, speed closed door) to factory setting.

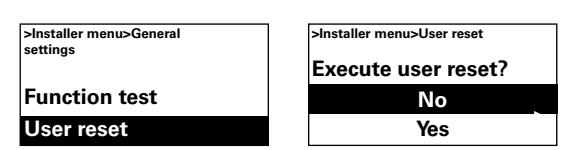

#### **Function test**

To test the fan and heating steps, run the function test.

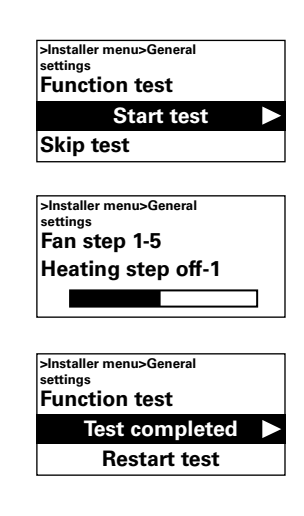

#### Service menu

The service menu is password protected and is used for support in contact with Frico or authorised installer.

# Alarm and error codes

SIRe has different alarms and error codes for safe and problem free operation. If alarms or error codes have been indicated these must be reset in order to return to normal operation, for example activating the heating again. Fan mode is active even when, for example, the over heating alarm has been indicated.

# Displaying alarm and error codes

In event of alarm or error the alarm/error code is shown in the status window. In event of alarm/error code the unit it applies to is displayed.

See Table - Alarms and Table – Error codes.

# **Reset alarm**

Note! Before resetting, check that the fault is rectified and there is nothing to prevent the unit from being recommissioned!

When the fault is rectified, the alarm is reset by pressing the forward arrow and selecting Reset alarm and then confirm. If several units give an alarm at the same time, the fact that there are several alarms is indicated, but only one is shown in the display. By resetting that alarm the next alarm can be read.

At the first start up alarm and error codes can occur, these can usually be reset without action.

# **Overheat protection**

Only applies to units with internal sensor. The over heat protection maintains the exhaust temperature at +40°C. If the temperature should exceed +46°C e.g. in the event of a faulty valve or actuator, the fan starts to speed up to keep the temperature down. At the same time there is an over heating alarm A2. At internal temperatures of +50°C the fan runs at maximum speed. If the unit cools, heating is automatically reengaged. The alarm remains in the control unit's display. If the unit overheats twice within an hour, the fan operates until the alarm is reset.

# Power failure

Note that in case of power failure the time settings need to be checked, if the time is not set correctly week program will be affected.

# **Frost protection function**

Only applies to units with internal sensor. The frost protection function is intended to prevent the water coil from freezing.

When the fan is in operation the valve actuator opens the valve at an internal temperature below +15°C regardless of whether there is a heating requirement. If the internal unit temperature continues to drop, e.g. at low ambient temperatures, insufficient flow line temperatures, low flow or fault valve function, the frost protection alarm A3 will be triggered when the internal unit temperature drops +5°C. The fan then also stops and when the mixing cabinet is used the dampers is also closed.

With return temp. sensor SIReWTA connected an advanced alarm function occurs. At return temperatures less than +15°C the actuator will open regardless of the heat demand. Alarm is triggered at return temperature +7°C and the fan also stops.

When the fan is not running there is a heat retention function that opens the valve when the water's return temperature falls below +25°C regardless of heat demand.

Note! In event of repeated alarms, overheating alarms and frost protection alarms, carry out a thorough check and if the fault cause cannot be found contact authorised installer or Frico.

# Table - Alarm

| Alarm | ı (                           | Cause                                                                                                    | Action                                                                                                    |
|-------|-------------------------------|----------------------------------------------------------------------------------------------------|----------------------------------------------------------------------------------------------------|
| A1    | Motor alarm<br>Thermal switch | has deployed. One or several motors<br>have overheated. (Only units with<br>withdrawn thermal switches.)                                            | Check that nothing is obstructing the<br>unit's air intake and exhaust. When the<br>overheated motor has cooled the thermal<br>switch shuts again and the alarm can be<br>reset. At repeated alarms, check the motors<br>replace damaged motors.                                                                                   |
| A2    | Over heating alarn            | The temperature in the unit has<br>exceeded the alarm limit for<br>overheating.<br>(Only applies to units with<br>internal unit temperature.)       | Check that nothing is obstructing<br>the unit's air intake and exhaust, the<br>function of the actuator and valve, flow<br>temperature and internal temperature<br>sensor.                                                                                                    |
| A3    | Frost protection<br>alarm     | The temperature in the unit has<br>fallen below the alarm limit for frost<br>protection. (Only applies to units with<br>internal unit temperature.) | Make sure that the ambient temperature<br>where the unit is installed exceeds +5°C.<br>Check the flow temperature, the flow of<br>hot water and the function of the actuator<br>and valve. In event of an alarm there a<br>risk that the battery is damaged, check<br>carefully for leakage and replace the<br>battery if damaged. |
| A4    | Filter alarm                  | Fixed run time before the filter alarm<br>has been reached.<br>or the external filter alarm has been<br>activated.                                  | Replace or clean the filter, adjust any<br>alarm time based on how dirty the filter<br>was and reset the alarm.                                                                                                    |
| A5    | Ext. alarm                    | External alarm input on SIReA1X has been activated.                                                                                                 | Check the external alarm.                                                                                                    |

GB

# **SIRe Advanced Air Curtains Water**

#### Error code Cause Action E1 Communication SIReB1(X) has no contact with Check connection between the boards. SIReA1X. Replace any modular cables. E2 ID Error Two or more SIReB1(X) have the Interrupt the current and select different ID same ID-number. numbers for all SIReB1(X) in the system. E3 **ID** Error One or more SIReB1(X) do not Contact Frico for support. have programs. E4 Room sensor Fault on or missing external room Always disconnect the power when sensor SIReRTX connected to connecting or disconnecting sensors. Check error SIReB1(X). connection of the sensor. E6 Sensor alarm Fault on or missing return water Always disconnect the power when temp. sensor SIReWTA connected connecting or disconnecting sensors. Check Return water connection of the sensor. If the sensor is temp. to SIReB1(X). not used, it must not be activated (see the Settings heating section) E8 Check connection of the sensor. If there is Internal sensor Fault on or missing internal sensor faults in the unit. no sensor, contact Frico for support. (Only applies to units with internal unit temperature.) E10 ID Error Two or more SIReB1(X) in the Contact Frico for support. system have different programs. E12 Room sensor Fault on or missing external room Always disconnect the power when error sensor SIReRTX connected to connecting or disconnecting sensors. SIReA1X. Check connection of the sensor. Outdoor sensor E14 Fault on or missing outdoor Always disconnect the power when temperature sensor SIReOTX connecting or disconnecting sensors. Check fault connected to SIReA1X. connection of the sensor. E20 Communication Control unit SIReUA1 has no Check the connection. Replace any contact with SIReA1X. modular cables. Room sensor Error in the internal room sensor Check connection between SIReUA1 and E21 error in the control unit SIReUA1. SIReA1X. Replace any modular cables. If the error is not rectified SIReUA1 must be replaced. E23 Soft ware error Contact Frico for support.

lable - Error codes

# SIRe Advanced Air Curtains Water

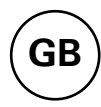

CON

COM :

ROON

<u>3</u>

1718

920

21 22

SIReA1X

Ν 3 4

σı

ი 7

1920

21 22

#### **Connecting external control - including BMS functions**

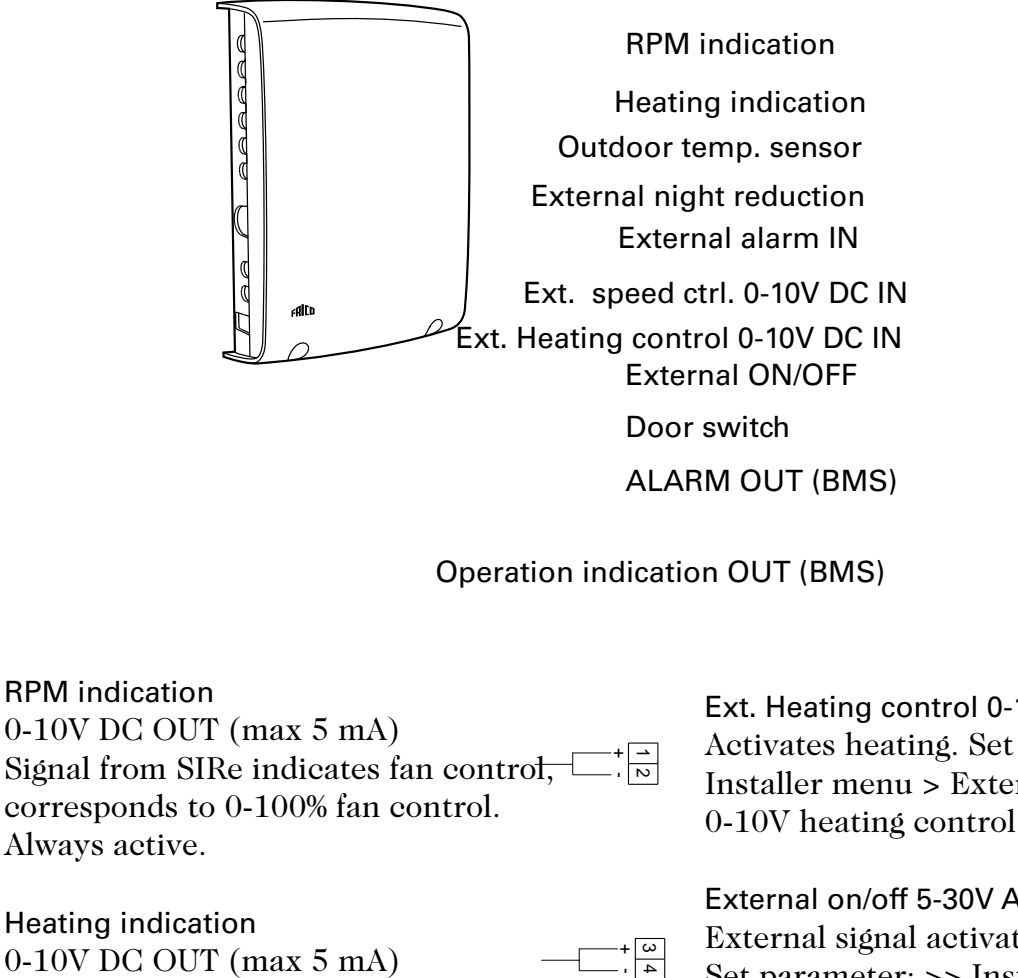

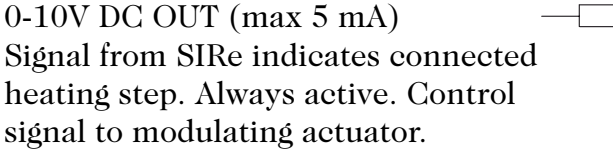

Outdoor temp. sensor (obligatory) SIReOTX

External night reduction 78 on/off (potential-free switch) Closes to activate the night reduction function. Always active.

External alarm IN 9 10 (potential free contact) An external filter guard closes to indicate an alarm. Set Parameter: >> Installer menu > Filter guard > External filter guard = On

External rpm control 0-10V DC Control fan control 0-100%. Set parameter: >> Installer menu > External control > 0-10V Fan control = On

Ext. Heating control 0-10V DC IN Activates heating. Set parameter: >> Installer menu > External control> 0-10V heating control. = On

External on/off 5-30V AC/DC External signal activates the unit. Set parameter: >> Installer menu > External control > External On/Off= On

Door switch (obligatory) (External potential-free switch) SIReDC indicates door status. Potential-free switch from door automatic or BMS can also be used. Closed = door openOpen = door closed

Alarm outgoing (BMS) (potential-free switch, max 3A, 230V) Outgoing alarm indication. Always active. Closed = buzzer alarm Open = no alarm

**Operation indication OUT (BMS)** (potential free contact) max 3A, 230V) Outgoing operation indication. Always active.

1112

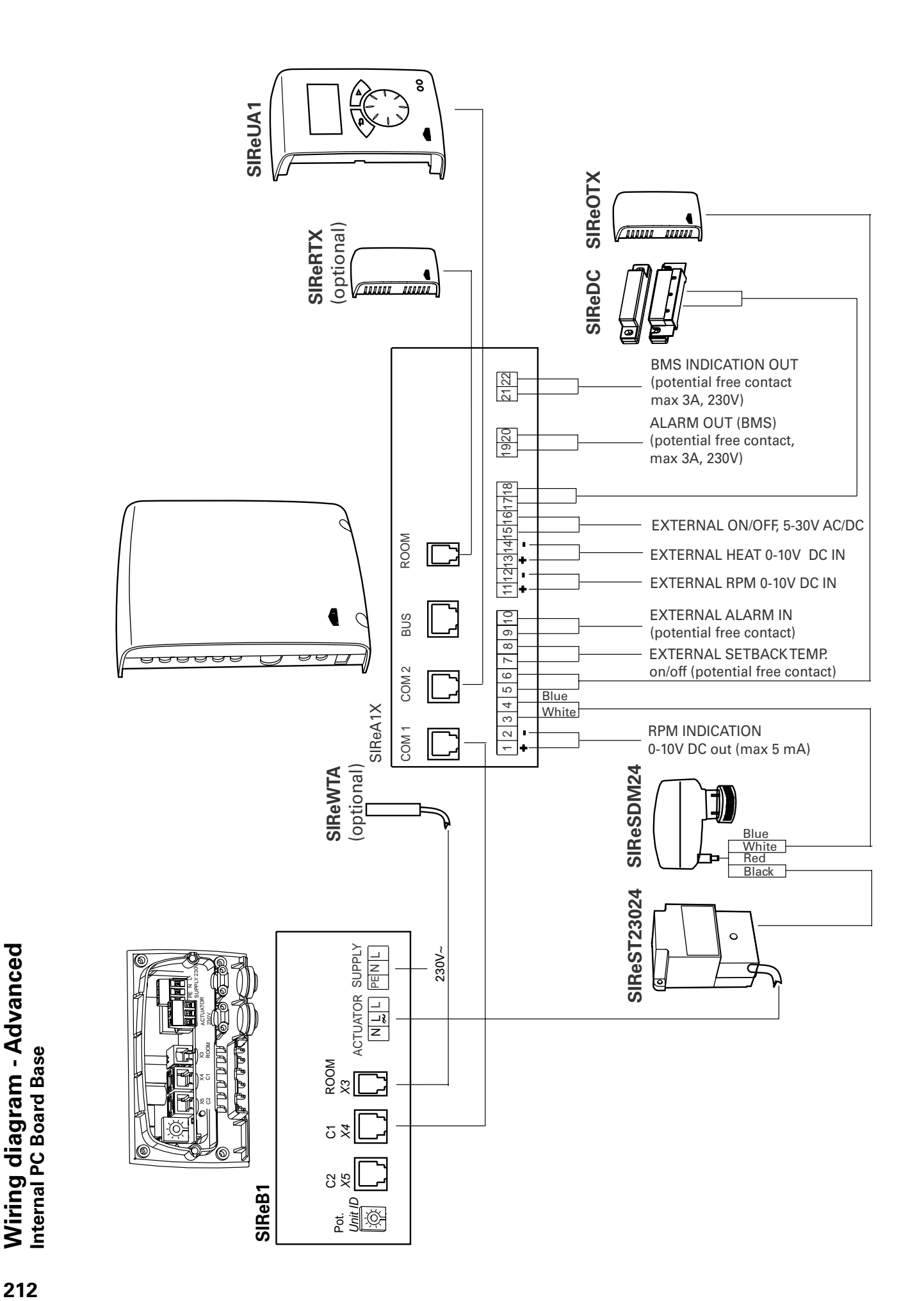

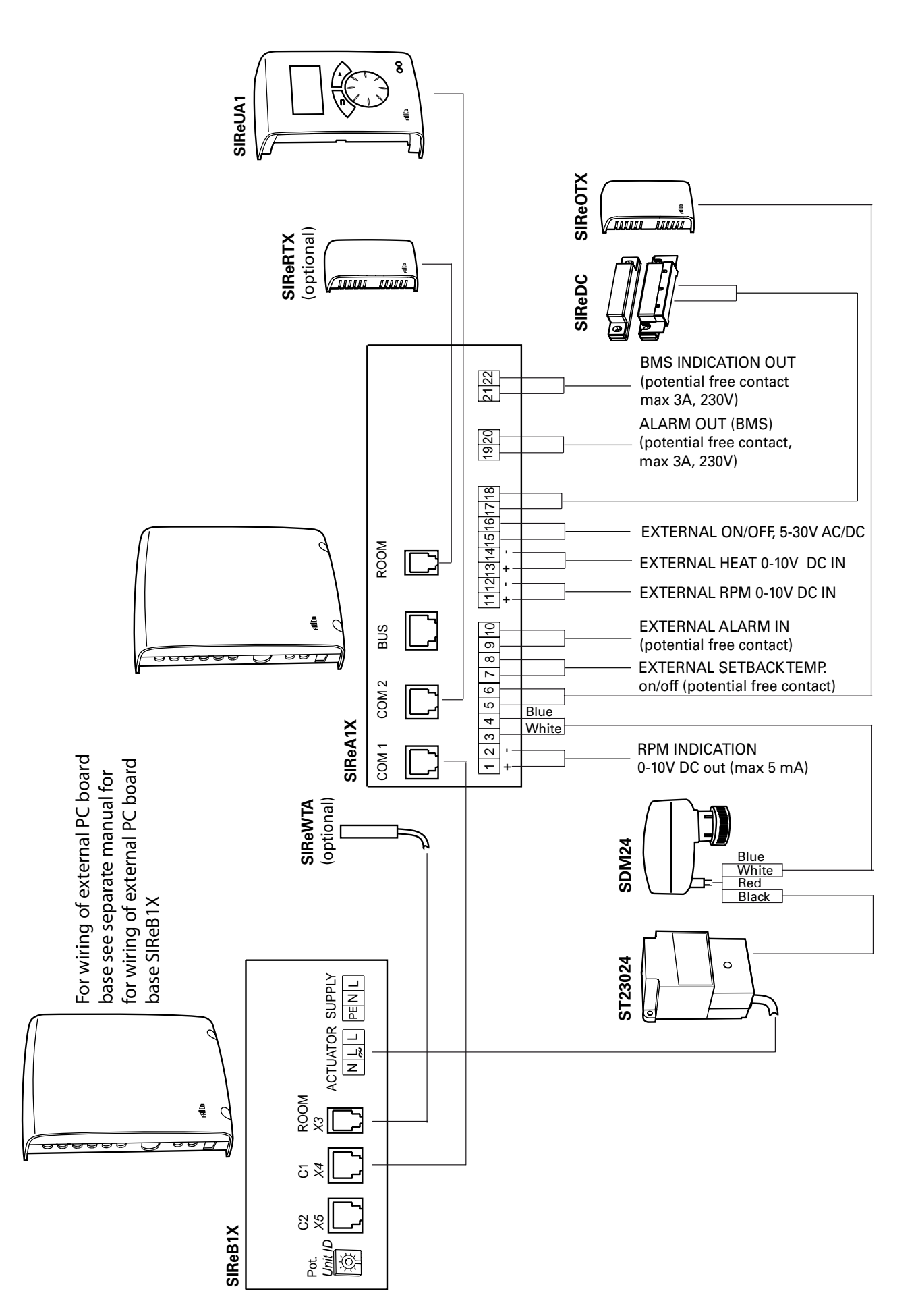

Wiring diagram - Advanced External PC Board Base GB

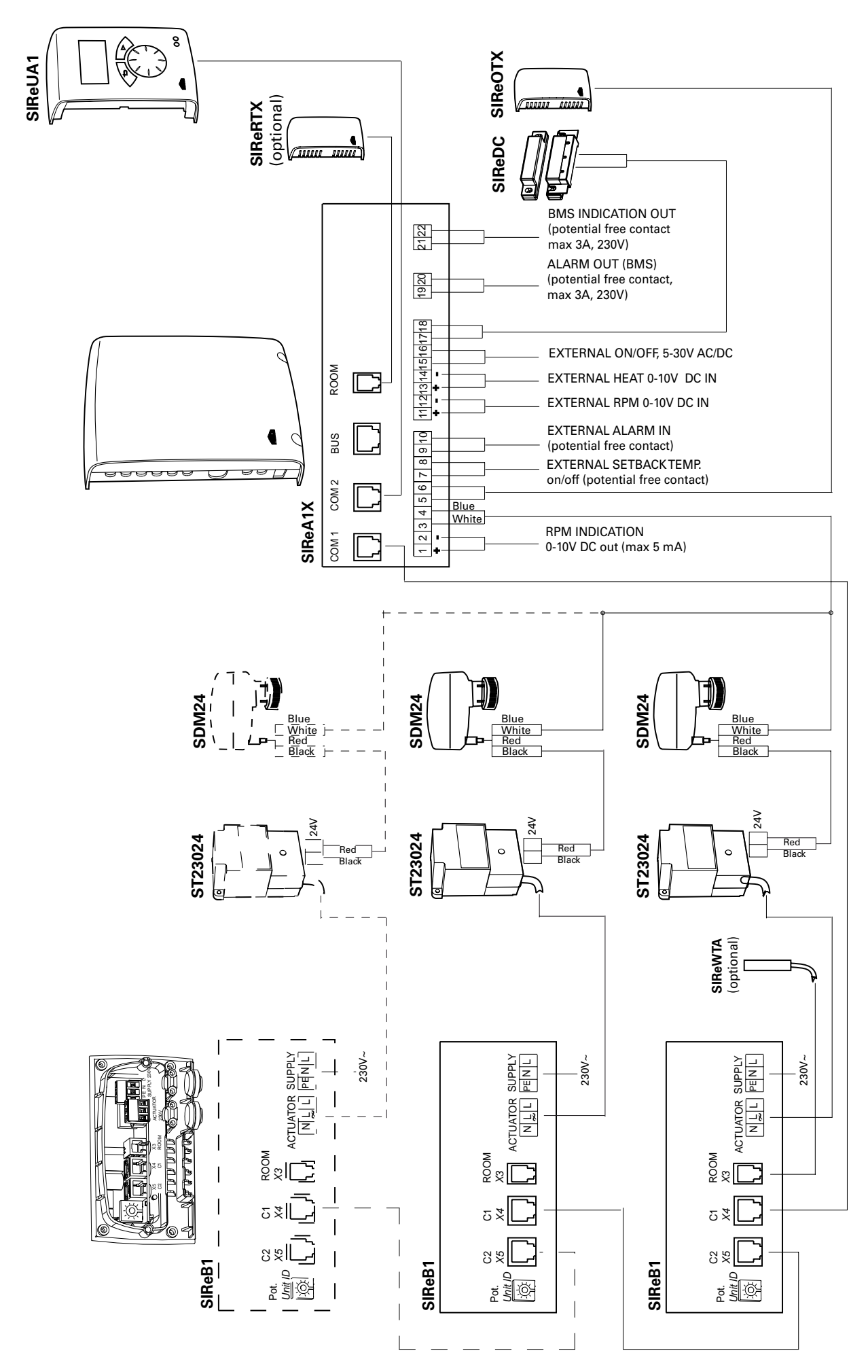

Wiring diagram - Advanced – parallel connection

GB

#### Main office

Frico AB Box 102 SE-433 22 Partille Sweden Tel: +46 31 336 86 00 Fax: +46 31 26 28 25 mailbox@frico.se www.frico.se

For latest updated information and information about your local contact: www.frico.se